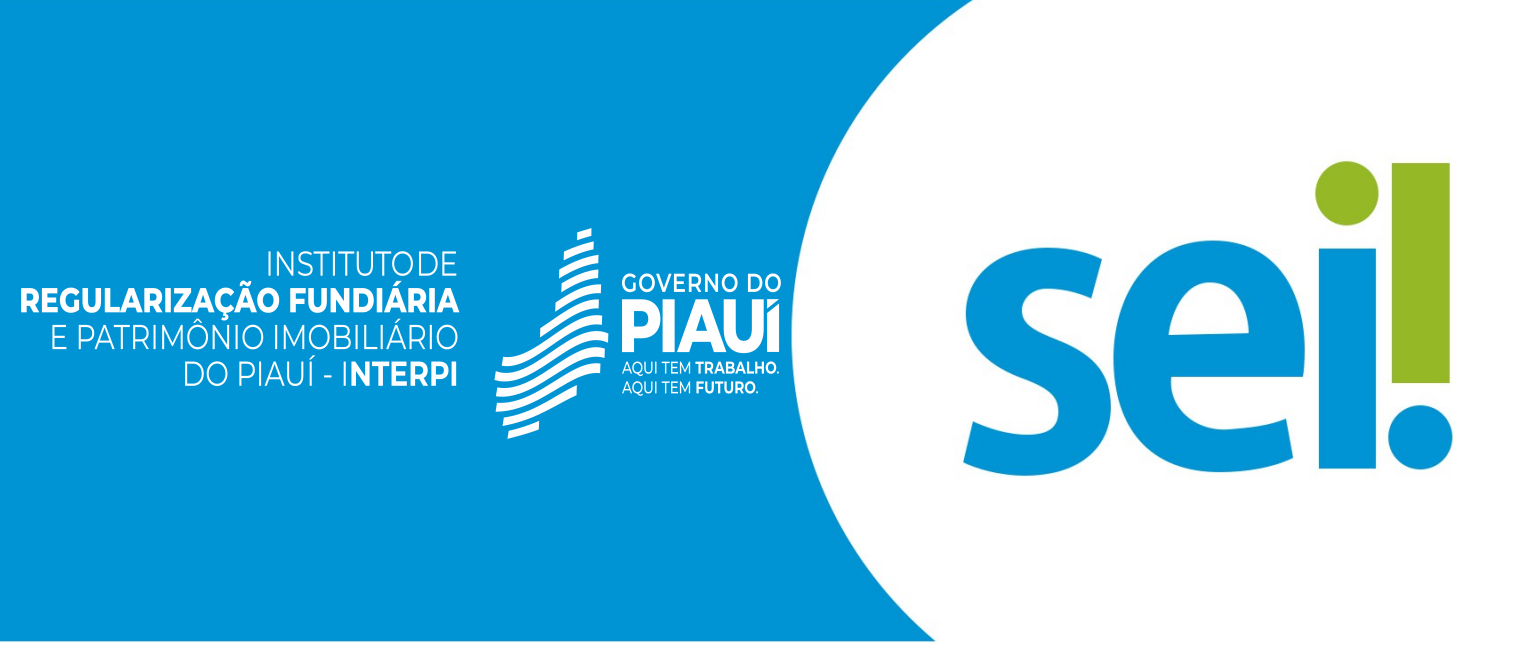

Manual Cadastro do Usuário Externo

## LEIA COM ATENÇÃO!

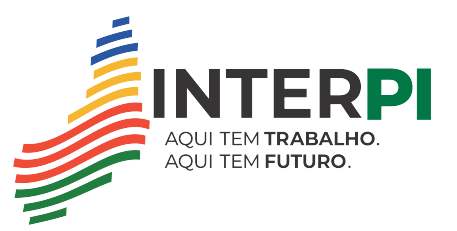

O cadastro como usuário externo no SEI é personalíssimo, ou seja, está sob a responsabilidade da pessoa natural que opera o sistema, que tem a responsabilidade pelas ações efetuadas, as quais poderão ser passíveis de apuração civil, penal e administrativa.

É destinado às pessoas naturais que participem de processos no órgão, independentemente de vinculação a determinada pessoa jurídica, para fins de peticionamento e intimações eletrônicas, visualização de processos com restrição de acesso aos quais foram concedidos acesso externo ou assinatura de contratos, convênios, termos, acordos e outros instrumentos congêneres celebrados com o órgão.

Encontra-se em desenvolvimento a vinculação dos usuários externos com pessoas jurídicas, seja como representante legal ou como representante com poderes outorgados por meio de procuração eletrônica emitida e gerida diretamente no SEI pelos representantes legais.

Até que as funções indicadas no item anterior estejam disponíveis, a comprovação de poderes de representação deve continuar a ser exercida processo a processo. Assim, sempre que necessário, o usuário externo deve incluir junto com os demais documentos do peticionamento a devida procuração digitalizada.

### **1. PARA SE CADASTRAR**

- Acessar o endereço: Cadastro de Usuário Externo
- acessar o ícone "Clique aqui se você não for cadastrado";

| sei! | Acesso para Usuários Externos<br>E-mail:                                                            |  |  |  |
|------|----------------------------------------------------------------------------------------------------|--|--|--|
|      | Senha:                                                                                              |  |  |  |
|      | <u>Confirma</u> <u>E</u> squeci minha senha<br><u>Clique aqui se você ainda não está cadastrado</u> |  |  |  |

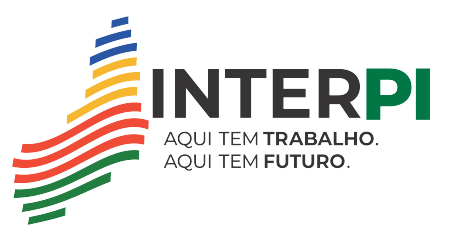

- preencher todos os campos da tela de cadastro e
- seguir as orientações enviadas para o e-mail informado no ato do cadastro.

| TRIBUNAL CE JUSTIÇA DO ESTADO DE NINAS GER | AIS               |                                   |
|--------------------------------------------|-------------------|-----------------------------------|
| Sell versão 3.0.11                         |                   |                                   |
| Cadastro de Usuário Exter                  | no                |                                   |
|                                            |                   |                                   |
| Dados Cadastrais                           |                   |                                   |
| Nome do Representante:                     |                   |                                   |
| CPF:                                       | RG:               | Órgão Expedidor:                  |
| Telefone Flyn:                             | Telefone Celular: |                                   |
|                                            |                   |                                   |
| Endereço Residencial:                      |                   |                                   |
| Complemento:                               |                   | Bairro:                           |
|                                            |                   |                                   |
| Estado: Cidade:                            |                   | CEP:                              |
| Dados de Autenticação                      |                   |                                   |
| E-mail:                                    |                   |                                   |
|                                            |                   |                                   |
| Senha (no minimo 8 caracteres com letras e | números):         |                                   |
| Confirmar Senha:                           |                   |                                   |
| - tot                                      |                   |                                   |
| cabb                                       |                   | Digite o código da imagem ao lado |
| Enviar Voltar                              |                   |                                   |
|                                            |                   |                                   |

Atenção

Somente após a liberação pelos administradores do sistema, será possível

acessar a página de usuário externo.

### 2. RECUPERAR SENHA DE ACESSO

 $\pm$  possível recuperar a senha de acesso, clicando no *link* "Esqueci minha senha". Na tela aberta, digite o e-mail informado no cadastro *online,* para que uma nova senha aleatória seja enviada.

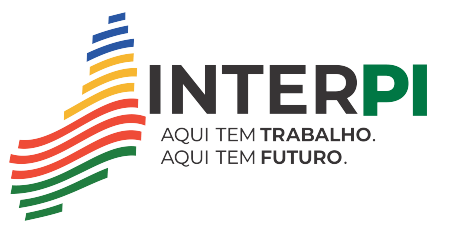

TRIBUNAL DE JUSTIÇA DO ESTADO DE NINAS GERAIS

Sel. versão 3.0.11

#### Geração de Senha para Usuário Externo

E-mail:

gerar nova senha Voltar

# **3. ACESSAR A TELA DE USUÁRIO EXTERNO**

Para o acesso, será necessário:

- inserir o e-mail e senha cadastrados e
- clicar na opção "Confirma".

| sei! | Acesso para Usuários Externos<br>E-mail:     |  |
|------|----------------------------------------------|--|
|      | Senha:                                       |  |
|      | <u>C</u> onfirma <u>E</u> squeci minha senha |  |

# 4. TELA INICIAL

Após o acesso, é aberta a tela inicial, intitulada "Controle de Acessos Externos", em que o usuário externo poderá:

• visualizar a lista de processos nos quais lhe tenha sido concedido acesso externo;

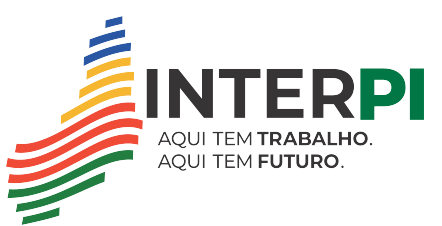

- assinar documento para o qual foi concedida permissão para assinatura externa (caneta preta na coluna de "Ações");
- receber intimações eletrônicas;
- realizar peticionamentos nos processos definidos pelo Tribunal e
- acessar os menus de funções, na coluna da esquerda.

| TRIBUNAL DE JUSTIÇA DO ESTADO DE MINAS                                                              | ÆRAIS :                                                           |                                    |            |                                        |                                        | Menu 🌲 🍕     |
|----------------------------------------------------------------------------------------------------|-------------------------------------------------------------------|------------------------------------|------------|----------------------------------------|----------------------------------------|--------------|
| Controle de Acessos Externos<br>Alterar Senha<br>Peticionamento<br>Recibos Eletrônicos de Protocolo | Controle de Acess                                                 | sos Externos                       |            | Ícones de Ações                        |                                        |              |
| Intimações Eletronicas<br>Instruções - Estaglários                                                  | Processo                                                          | Documento                          | Tipo       | Liberação                              | Validade                               | Ações        |
| Menu Teste 2 - Link Externo<br>Orientações para peticionar                                          | 0000030-37.2019.8.1<br>0000034-74.2019.8.1<br>0000032-07.2019.8.1 | 3.0000<br>3.0000<br>3.0000 0076820 | Informação | 28/01/2019<br>24/01/2019<br>23/01/2019 | 04/01/2119<br>31/12/2118               | ob           |
|                                                                                                    | 0000029-52.2019.8.1<br>0000025-15.2019.8.1<br>0000024-30.2019.8.1 | 3.0000                             |            | 23/01/2019<br>21/01/2019<br>21/01/2019 | 30/12/2118<br>28/12/2118<br>28/12/2118 |              |
| Menus de<br>Funcionalidades                                                                         | 0000016-53.2019.8.1<br>0000003-54.2019.8.1                        | 3.0000                             |            | 17/01/2019<br>08/01/2019               | 24/12/2118<br>15/12/2118               | cija<br>Cija |
|                                                                                                    | Processos com acesso ext                                          | terno concedido                    |            | Data de liberaç<br>do acesso exter     | ão e de validade<br>mo concedido       |              |

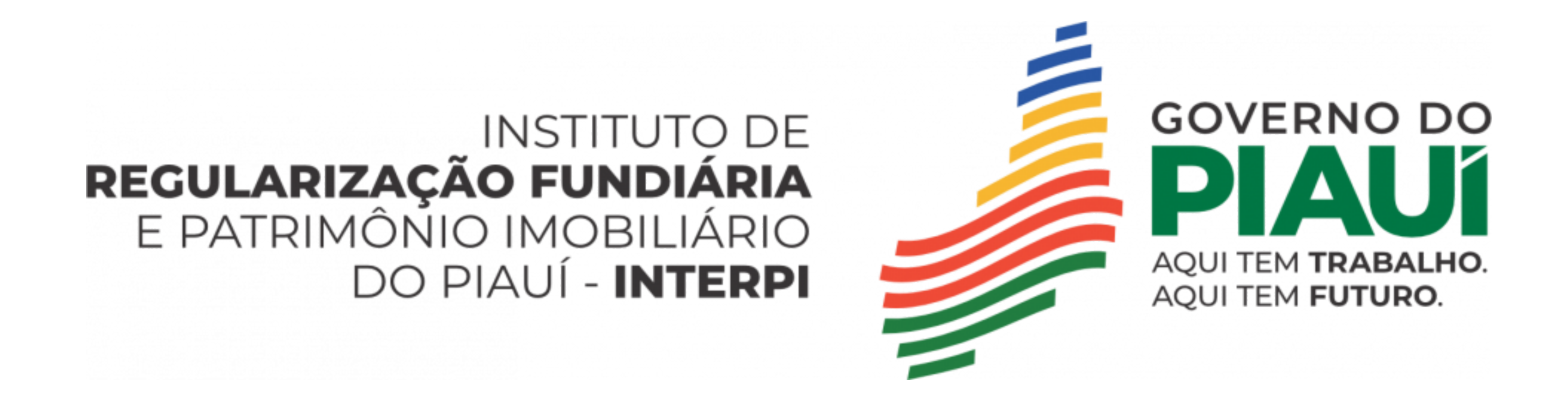